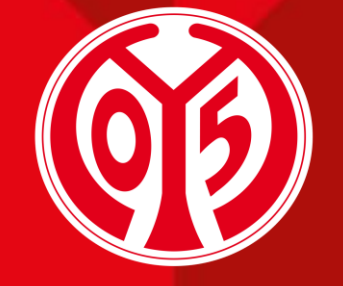

#### 1. FSV MAINZ U5

# PLATZWECHSEL DEINER DAUERKARTE(N) ÜBER DEN ONLINE-TICKETSHOP

SAISON 2024/2025

Informationen vorab

Sofern Du Fragen oder Probleme hast, kannst Du uns gerne kontaktieren!

E-Mail: <u>dauerkarten@mainz05.de</u> Telefon: 0613137550-0

AGENDA

 $\mathbf{01}$ 

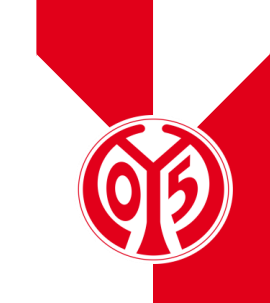

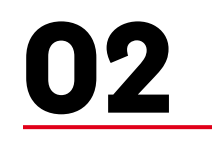

Login im Online-Ticketshop

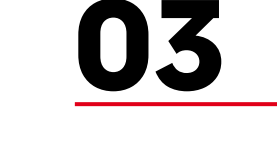

**Platzwechsel** 

# **INFORMATIONEN VORAB**

# **NEUER PROZESS FÜR PLATZWECHSEL**

- > Für die kommende Saison 2024/2025 gibt es die Möglichkeit, den Platz deiner Dauerkarte(n) über unseren Online-Ticketshop zu wechseln.
- > Dabei unterscheidet sich der Prozess nicht wesentlich von der Buchung von Eintrittskarten zu einem unserer Heimspiele.
- > Zur Erfassung haben wir ein separates Spiel (genannt "Änderungsphase Dauerkarte") eingerichtet, in welchem du deinen neuen Sitzplatz bestimmen kannst.
- > Auf diese Weise kannst du deinen neuen Platz aus allen verfügbaren Optionen wählen, ohne zeitaufwendige Telefonate führen zu müssen.

# LOGIN IM ONLINE-TICKETSHOP

### **BESUCHEN DES ONLINE-TICKETSHOPS**

- Zunächst ist die Anmeldung in unserem <u>Online-</u> <u>Ticketshop</u> mit dem Benutzerkonto vorzunehmen, auf dem auch deine Dauerkarte hinterlegt ist.
- > Klicke dazu auf das Feld "Anmelden" auf der Startseite.

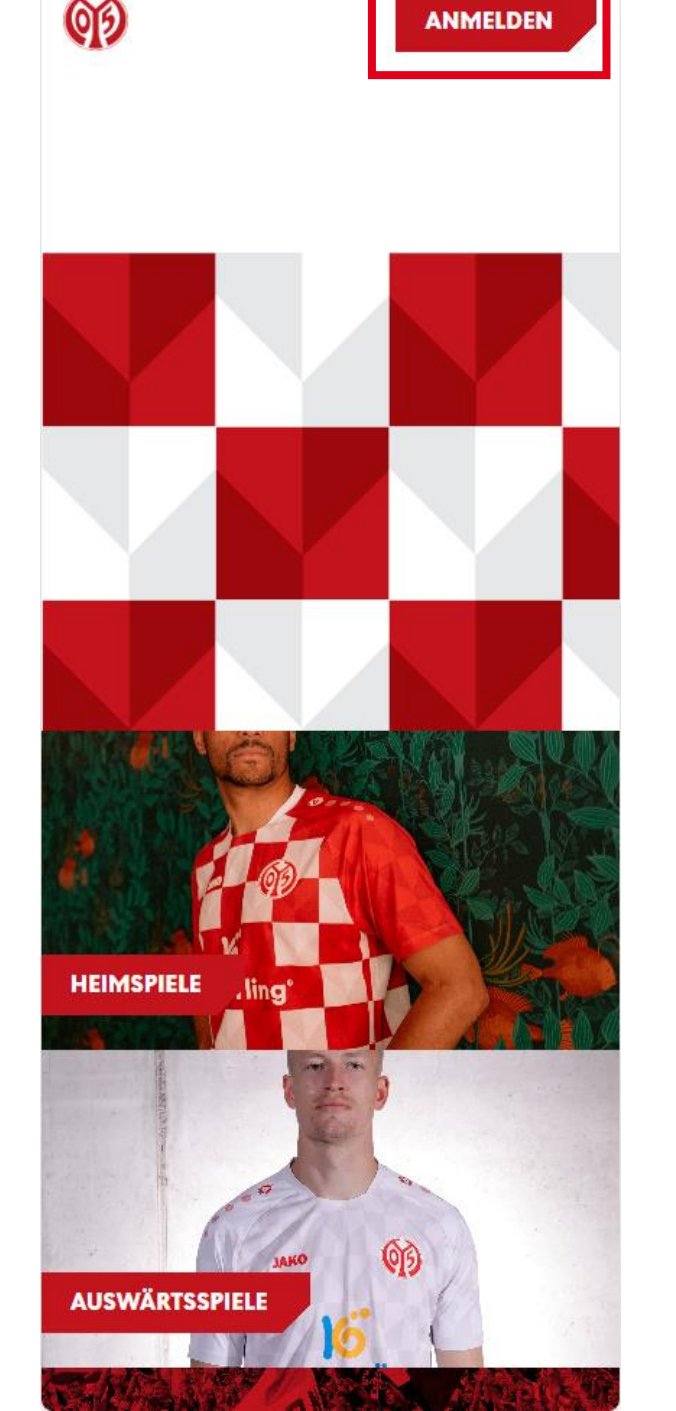

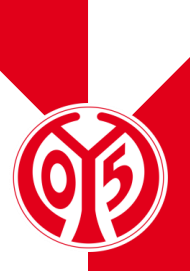

### **EINGABE DEINER LOGINDATEN**

- > Du siehst nun das Feld, in dem du jene Mailadresse eingeben musst, die mit deiner Dauerkarte verknüpft ist.
- Sobald du deine Mailadresse eingegeben hast, kannst du das dazugehörige Passwort eingeben. Anschließend klickst du auf "Login".

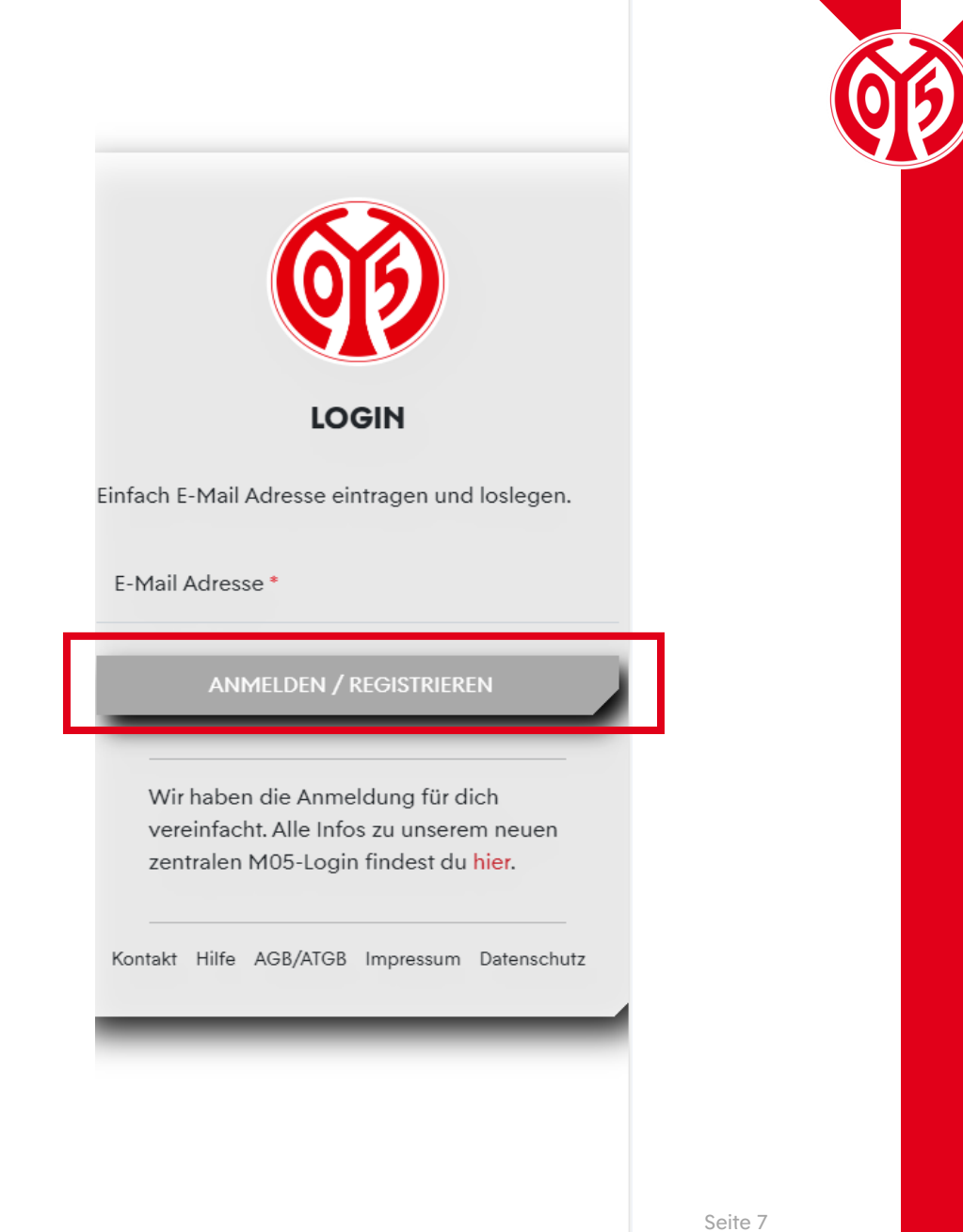

#### LOGIN IM ONLINE-TICKETSHOP

### KONTROLLE

> Wenn du dich korrekt angemeldet hast, siehst du nun oben rechts Mein Konto

- > Klickst du auf "Mein Konto", kannst du über "Persönliche Daten" kontrollieren, dass du mit den richtigen Daten eingeloggt bist.
- Scrollst du runter, findest du den Button "Vorverkaufsrechte". Hier erhältst du eine Übersicht deiner Vorverkaufsrechte. Hier muss der Haken für Dauerkarteninhaber bzw. für 11ER Karte gesetzt sein.

| Heimspiele                        |         |
|-----------------------------------|---------|
| Auswärtsspiele                    |         |
| Dauerkarte                        |         |
| Gutscheine                        |         |
|                                   |         |
|                                   |         |
| VORVERKAUFSRECHTE                 |         |
|                                   |         |
| √ Mitalieder VVK                  |         |
| / Rostandskunden 2022/2024        |         |
| Designuskunden 2023/2024          |         |
| V Dauerkaneninnaber 25/24         |         |
| - 11ER Karte 23/24                |         |
|                                   |         |
|                                   |         |
| Bestell-Hotline                   |         |
| Unser Fanservice hilft Dir gerne. |         |
| 🖌 Kontaktformular                 |         |
|                                   |         |
| 06131 37 550 0 **                 |         |
| **Mo Fr. 08:00 - 18:00 Uhr        |         |
|                                   |         |
|                                   |         |
| f 🗞 🞯 🚭 🖸                         | Seite 8 |

ത

## WAHL DER "ÄNDERUNGSPHASE"

- > Klicke dazu zunächst auf das Feld "Dauerkarte" und wähle dann "Änderungsphase Dauerkarte"
- > Über "Tickets" gelangst du nun zur Übersicht der freien Plätze

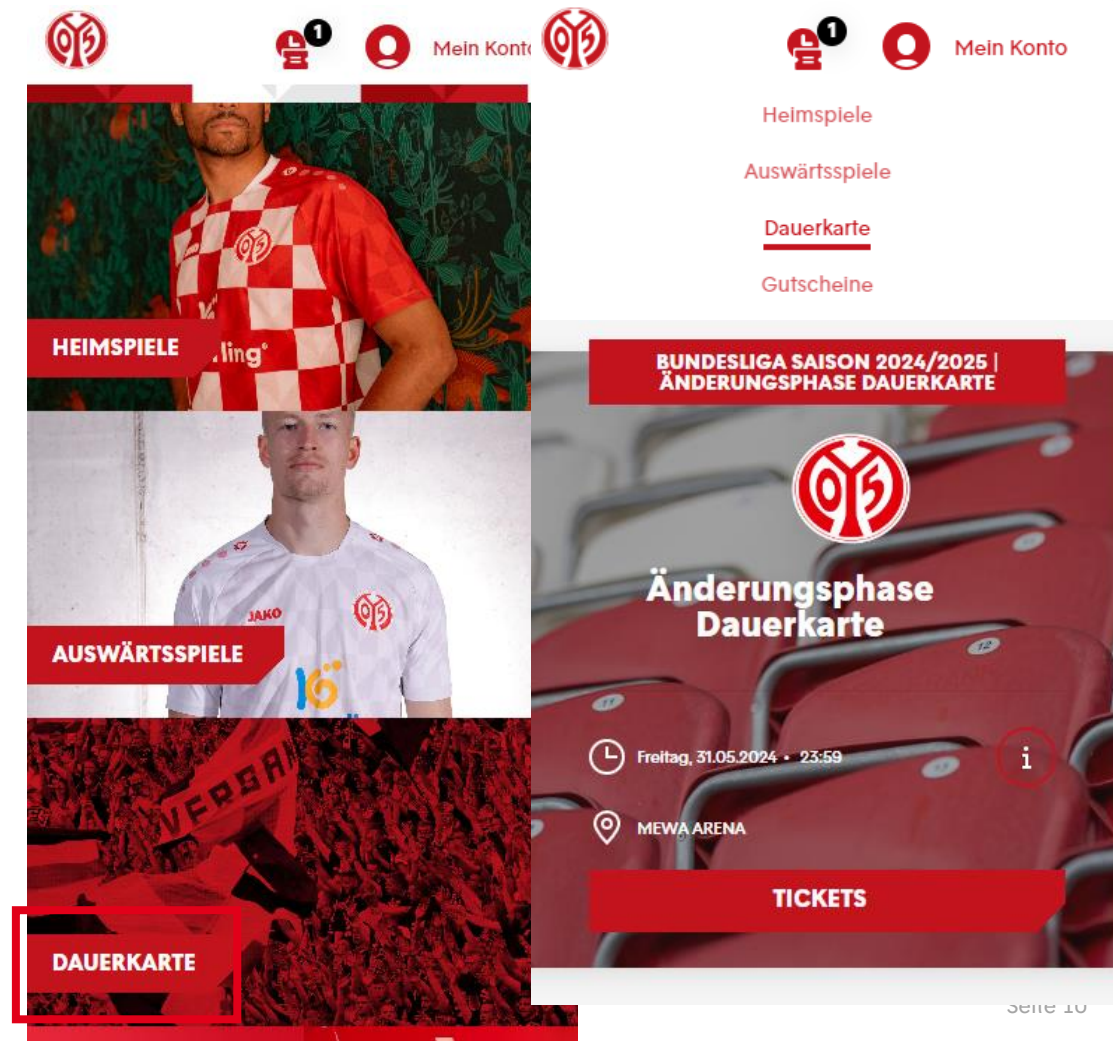

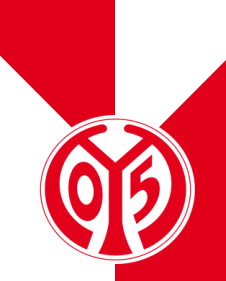

### WAHL DES NEUEN PLATZES

- Nun hast du eine Übersicht aller verfügbaren Plätze für einen Platzwechsel.
- > Durch Heranzoomen kannst du dir genauer die einzelnen Plätze anschauen.

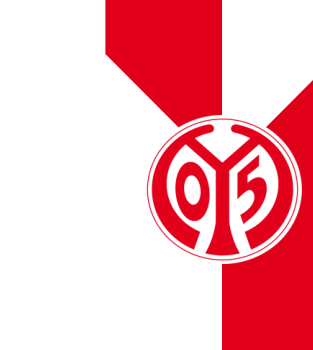

Х

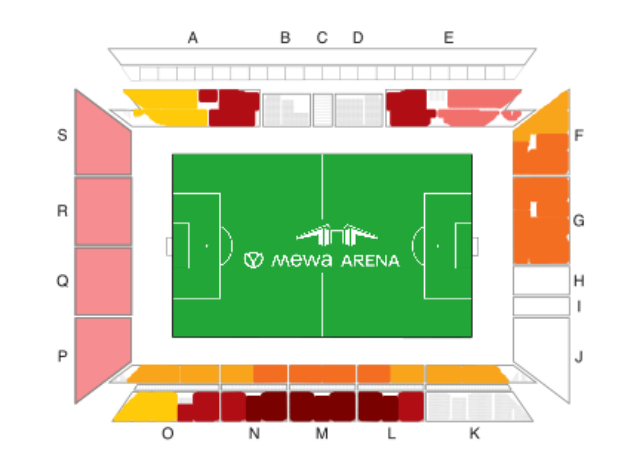

0

Bereich

Tickets

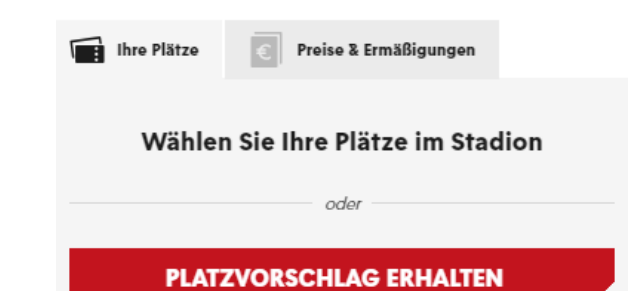

### WAHL DES NEUEN PLATZES

- > Wenn du dir einen neuen Platz ausgesucht hast, zu welchem du nächste Saison wechseln möchtest, klickst du auf "Hinzufügen".
- > Hast du mehrere Dauerkarten, von denen du den Platz wechseln möchtest, kannst du auch mehrere Plätze auf einmal auswählen und hinzufügen.

|       | Block<br>N   |                    | Reih<br>19 | Platz<br>5 | $\otimes$ |  |
|-------|--------------|--------------------|------------|------------|-----------|--|
| • • • | 05EF<br>0,00 | R Dauerka<br>) EUR | te Normalı | oreis      |           |  |
|       |              | HINZ               | UFÜGEN     |            |           |  |
|       |              |                    |            |            |           |  |
|       |              |                    |            |            |           |  |
|       | j č č č č č  |                    |            |            |           |  |
|       |              |                    |            |            |           |  |
|       |              |                    |            |            |           |  |
|       |              |                    |            |            |           |  |
|       |              |                    |            |            |           |  |
|       |              |                    |            |            |           |  |

### WAHL DES NEUEN PLATZES

- > Nun hast du den neuen Platz im Warenkorb.
- > Klicke zunächst auf:

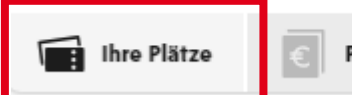

e Preise & Ermäßigungen

- > Hier kannst du deine entsprechende Ermäßigung auswählen. Möchtest du die Ermäßigungsstufe ändern, kannst du an dieser Stelle die neue Ermäßigungsstufe auswählen.
- Solltest du über 25 Jahre alt und Mitglied sein, siehst du hier den Mitgliederpreis. Erfüllst du diese Bedingungen, siehst aber den Mitgliederpreis nicht, wende dich bitte an <u>dauerkarten@mainz05.de</u>.)
- > Klicke anschließend auf den Warenkorb.

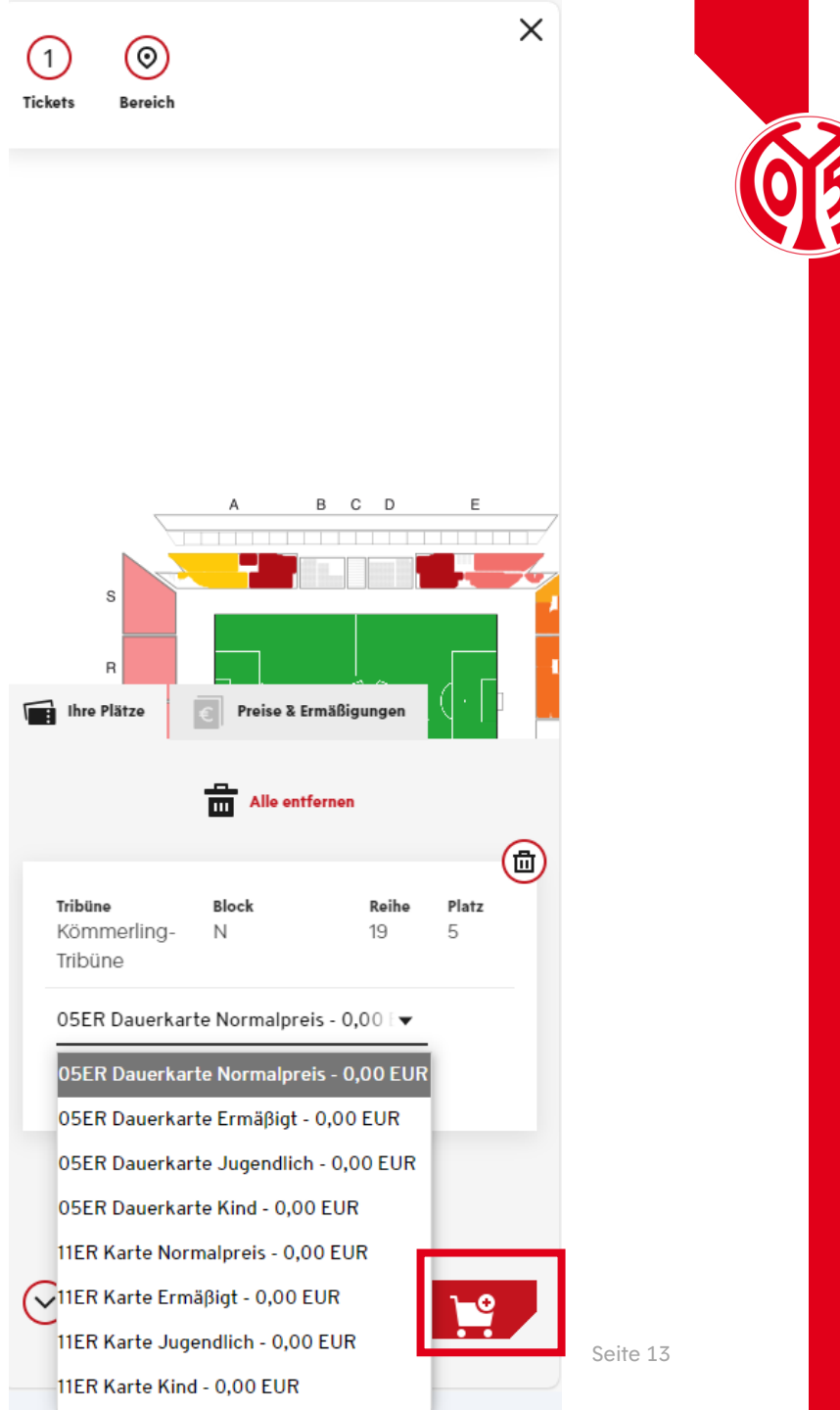

### ÜBERBLICK DES WARENKORBS UND GANG ZUR KASSE

- Sobald du deinen neuen Platz in den Warenkorb gelegt hast, wird dieser wie eine Eintrittskarte gebucht.
- > Klicke dazu auf das Feld "Zur Kasse", sofern der Warenkorb vollständig ist.

| 199 P G Mein Konto                                                  |          |
|---------------------------------------------------------------------|----------|
| Heimspiele                                                          |          |
| Auswärtsspiele                                                      |          |
| Dauerkarte                                                          |          |
| Gutscheine                                                          |          |
| ANDERUNGSPHASE DAUERKARTE                                           |          |
| <b>(i)</b>                                                          |          |
| Änderungsphase<br>Dauerkarte                                        |          |
| ► Freitag, 31.05.2024 • 23:59                                       |          |
| MEWA ARENA                                                          |          |
|                                                                     |          |
| <b>a</b>                                                            |          |
| <b>Tribüne Block Reihe Platz</b><br>Kömmerling- N 19 5<br>Tribüne   |          |
| 05ER Dauerkarte Normalpreis - 0,00 🕞                                |          |
| 0,00 EUR                                                            |          |
|                                                                     |          |
| Gesamtbetrag (1 Ticket) 0,00 EUR<br>inkl. MwSt. zzgl. Versandkosten |          |
| ZUR KASSE                                                           |          |
| WEITER EINKAUFEN                                                    | Seite 14 |

~>

### **ANGABE DER ADRESSDATEN**

Im nächsten Schritt siehst du nun deine Adressdaten, welche du entweder anpassen ("Ändern") oder durch einen Klick auf das Feld "Weiter zur Versand- und Zahlungsart" bestätigen kannst.

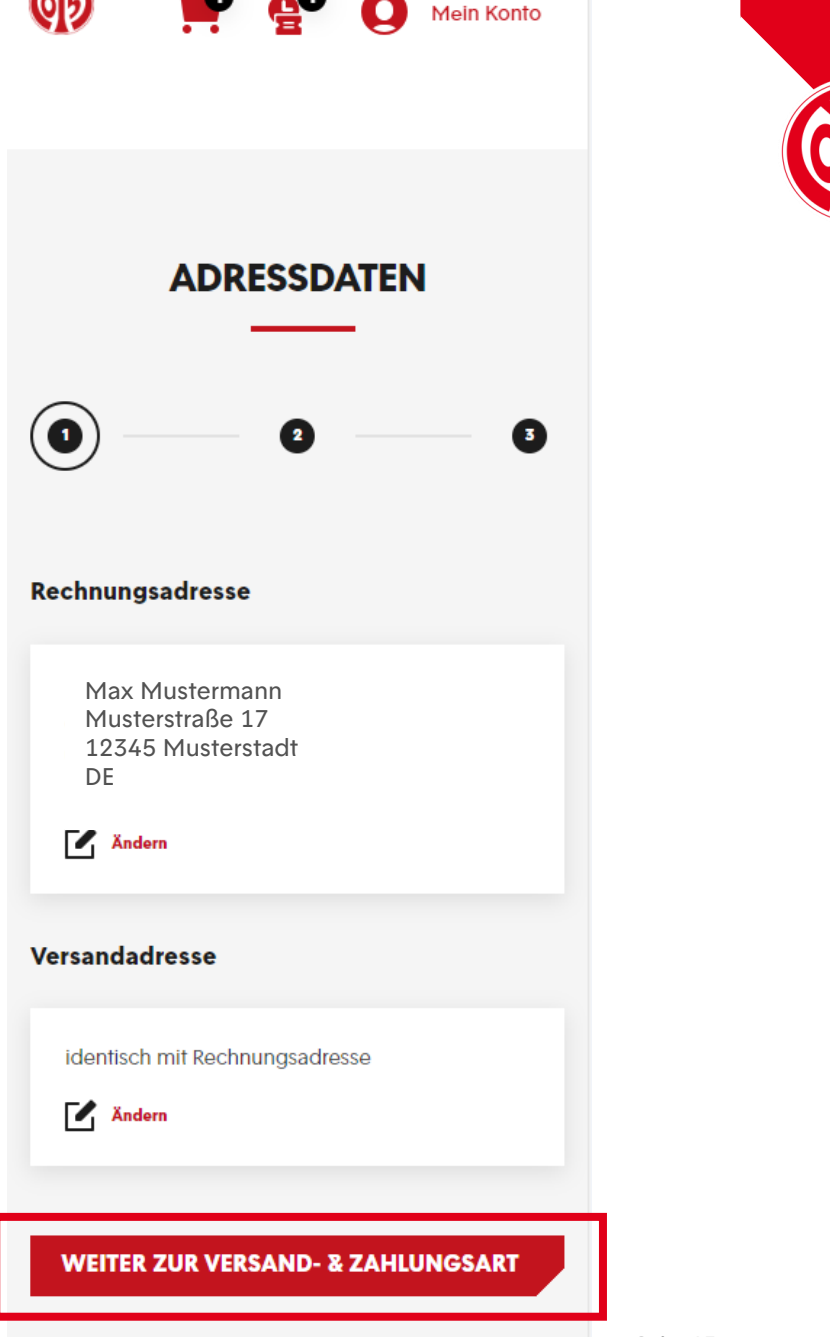

# **BESTÄTIGUNG DES PLATZWECHSELS**

- > Anschließend kannst du zwischen der digitalen und der physischen Variante der Dauerkarte wählen. Die Vorteile der digitalen Dauerkarte findest du <u>hier</u> auf unserer Homepage.
- > Nun kann mit einem Klick auf das Feld "Weiter zur Prüfung" fortgefahren werden.

| VER:    | SAND- & ZAHLUNG                                                   | ein Konto<br>SART |  |
|---------|-------------------------------------------------------------------|-------------------|--|
| ۲       | Abfrage digitale Dauerkarte<br>(kostenfreier Versand)<br>0,00 EUR | ē                 |  |
| 0       | Abfrage physische Dauerkarte<br>(Versand 10 Euro)<br>0,00 EUR     | ē                 |  |
| Zahlung | Isart                                                             |                   |  |
|         |                                                                   |                   |  |
|         | Keine Zahlung erforderlich                                        |                   |  |
| -       |                                                                   | _                 |  |
|         | WEITER ZUR PRÜFUNG                                                |                   |  |

# ÜBERSICHT DER BESTELLUNG

- Im nächsten Schritt siehst du nochmal eine Übersicht deiner Bestellung.
- Setzte den Haken im entsprechenden Feld, um unseren ATGBs zuzustimmen.
- > Klicke nun auf "Jetzt Kaufen" um den Platzwechsel abzuschließen.
- > Bitte beachte, dass eine Belastung deines Kontos erst bei der endgültigen Buchung der Karte Mitte Juni geschieht.
- Bitte beachte, dass alle Änderungen zunächst vorläufig sind und der finalen Zustimmung und Überprüfung durch den Verein bedürfen.

| 🚳 👾 🔮 Q Mein                                                                                                    | Konto |  |  |  |  |
|----------------------------------------------------------------------------------------------------|-------|--|--|--|--|
| Änderungsphase<br>Dauerkarte                                                                                                    |       |  |  |  |  |
| <ul> <li>Freitag, 31.05.2024 · 23:59</li> <li>MEWA ARENA</li> </ul>                                                                                                    | i     |  |  |  |  |
| TribüneBlockReihePIKömmerling-N195Tribüne05ER Dauerkarte Normalpreis0,00 EUR                                                                                                    | atz   |  |  |  |  |
| Zwischensumme 0,00<br>Versandkosten 0,00                                                                                                    | EUR   |  |  |  |  |
| Gesamtbetrag (1 Ticket)0,00 EURinkl. Mwst.Image: State of the state of the state of the |       |  |  |  |  |
| JETZT KAUFEN                                                                                                    |       |  |  |  |  |

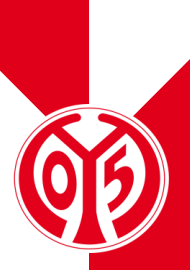

Seite 17

# ÜBERSICHT DER BESTELLUNG

- > Nun hast du erfolgreich einen neuen Platz ausgesucht.
- Per Mail bekommst du eine entsprechende Bestellbestätigung.
- > Deine digitale Dauerkarte werden wir dir Anfang Juli zum Download zur Verfügung stellen, die physische Dauerkarte versenden wir Mitte Juli.
- Bitte beachte, dass du nun die Reservierung deines alten Platzes löschen musst, um ihn so anderen 05ERN zur Verfügung zu stellen.

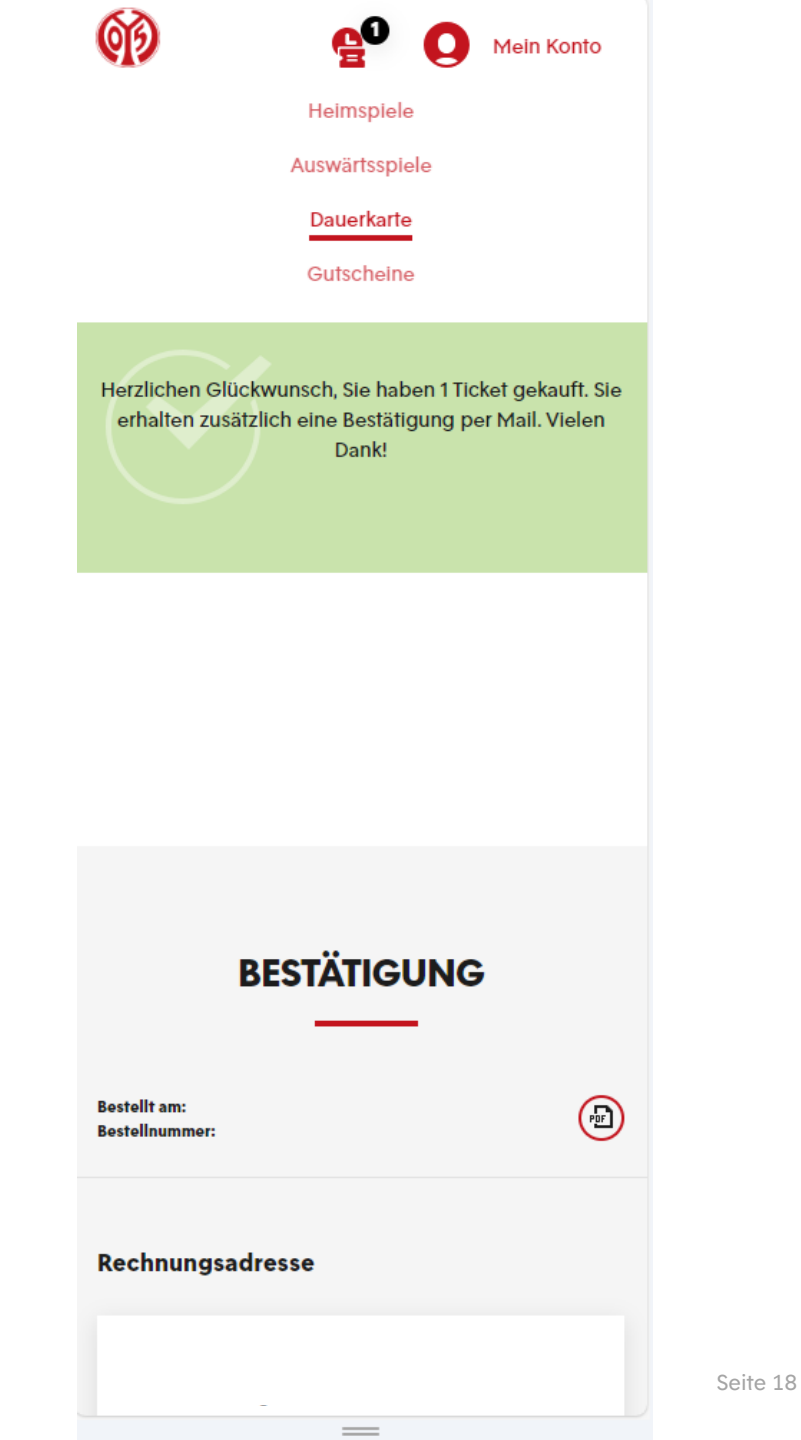

# LÖSCHEN DES ALTEN PLATZES

#### LÖSCHEN DES ALTEN PLATZES

## **RESERVIERUNG AUSWÄHLEN**

- > Öffne deine Reservierungen, indem du auf das kleine Zeichen mit der Uhr und dem Ticket klickst.
- > Hier ist dein alter Platz (bzw. deine alten Plätze) reserviert.

|                                          | 8              |                    | iein Konto |  |
|------------------------------------------|----------------|--------------------|------------|--|
|                                          | Heimspiele     |                    |            |  |
|                                          | Auswärtsspiele | e                  |            |  |
|                                          | Dauerkarte     |                    |            |  |
|                                          | Gutscheine     |                    |            |  |
|                                          | <b>(1)</b>     |                    | _          |  |
| Än                                       | derungsp       | hase               |            |  |
|                                          | Dauerkari      | e                  |            |  |
| Freitag, 31.05                           | 5.2024 • 23:59 |                    | í          |  |
|                                          | IA             |                    | Ŭ          |  |
| ×                                        |                |                    |            |  |
|                                          |                |                    |            |  |
| <b>Tribüne</b><br>Kömmerling-<br>Tribüne | Block<br>M     | <b>Reihe</b><br>19 | Platz<br>5 |  |
| 05ER Dauerkar<br>0,00 EUR                | te Normalpreis |                    |            |  |
|                                          |                |                    |            |  |
|                                          | Löschen        |                    |            |  |
|                                          |                |                    |            |  |
|                                          | ZUR KASSE      |                    |            |  |
|                                          |                |                    |            |  |
|                                          |                |                    |            |  |

## **RESERVIERUNG AUSWÄHLEN**

- Klicke nun den gewechselten Platz durch klicken auf an.
- Anschließend kannst du die Reservierung deines alten Platzes löschen

> BITTE BEACHTE: Hier siehst du alle Dauerkarten, die du letzte Saison inne hattest. Hast du mehrere Dauerkarten, möchtest allerdings nicht alle Plätze wechseln, darfst du dementsprechend nur die Plätze auswählen, für die du zuvor neue Plätze ausgewählt hast. Reservierungen von Dauerkarten, die du behalten möchtest, lässt du bestehen und wählst diese nicht aus.

| Ð                                       | eo                                        | 0                  | 1ein Konto     |    |
|-----------------------------------------|-------------------------------------------|--------------------|----------------|----|
|                                         | Heimspiele                                |                    |                |    |
|                                         | Auswärtsspiel                             | е                  |                |    |
|                                         | Dauerkarte                                |                    |                |    |
|                                         | Gutscheine                                |                    |                |    |
|                                         | <b>(</b> )                                | _                  |                |    |
| Α                                       | nderungsp<br>Dauerkar                     | hase<br>te         |                |    |
| Freitag, 3                              | 1.05.2024 • 23:59                         |                    | $(\mathbf{i})$ |    |
|                                         | RENA                                      |                    | $\odot$        |    |
|                                         |                                           |                    |                |    |
|                                         |                                           |                    | ~              |    |
| <b>Tribüne</b><br>Kömmerling<br>Tribüne | Block<br>- M                              | <b>Reihe</b><br>19 | Platz<br>5     |    |
| 05ER Dauer<br>0,00 EUR                  | arte Normalpreis                          |                    |                |    |
| Gesamtbe                                | e <b>trag (1 Ticket)</b><br>Versandkosten | 0,                 | 00 EUR         |    |
|                                         |                                           |                    |                |    |
|                                         | Löschen                                   |                    |                |    |
|                                         |                                           |                    |                | Se |

## **RESERVIERUNG AUSWÄHLEN**

- > Bitte bestätige an dieser Stelle noch einmal das Löschen deines bisherigen Platzes mit "Ja".
- > ACHTUNG: Mit dem Bestätigen der neuen Plätze und löschen der alten gibst du deine bisherigen Plätze unwiderruflich frei und kannst auf diese nicht mehr zugreifen.

| <b>(1)</b>                              | 60 (                                              | Mein Kor  | nto   |
|-----------------------------------------|---------------------------------------------------|-----------|-------|
|                                         | Heimspiele                                        |           |       |
|                                         | Auswärtsspiele                                    |           |       |
|                                         | Dauerkarte                                        |           |       |
|                                         | Gutscheine                                        |           |       |
| Är                                      | oderungsph<br>Dauerkarte                          | ase       |       |
| Reservieru                              | ıngen löschen                                     | I         | ×     |
| Wollen Sie die<br>wirklich lösche       | ausgewählten Reser<br>n?                          | vierungen |       |
| NEIN                                    |                                                   | JA        |       |
| Kömmerling-<br>Tribüne                  | М                                                 | 19 5      |       |
| 05ER Dauerka<br>0,00 EUR                | rte Normalpreis                                   |           |       |
| <b>Gesamtbet</b><br>inkl. MwSt. zzgl. V | <b>rag (1 Ticket)</b><br><sup>iersandkosten</sup> | 0,00 EU   | R     |
|                                         | Löschen                                           |           |       |
|                                         | ZUR KASSE                                         |           | Seite |

## **RESERVIERUNG AUSWÄHLEN**

- > Nun hast du die Reservierung deines alten Platzes gelöscht.
- > Du hast nun erfolgreich einen neuen Platz ausgewählt und deinen alten Platz gelöscht. Anfang Juli werden wir dir deine digitale Dauerkarte zum Download zur Verfügung stellen, während die physische Dauerkarte ab Mitte Juli verschickt wird.

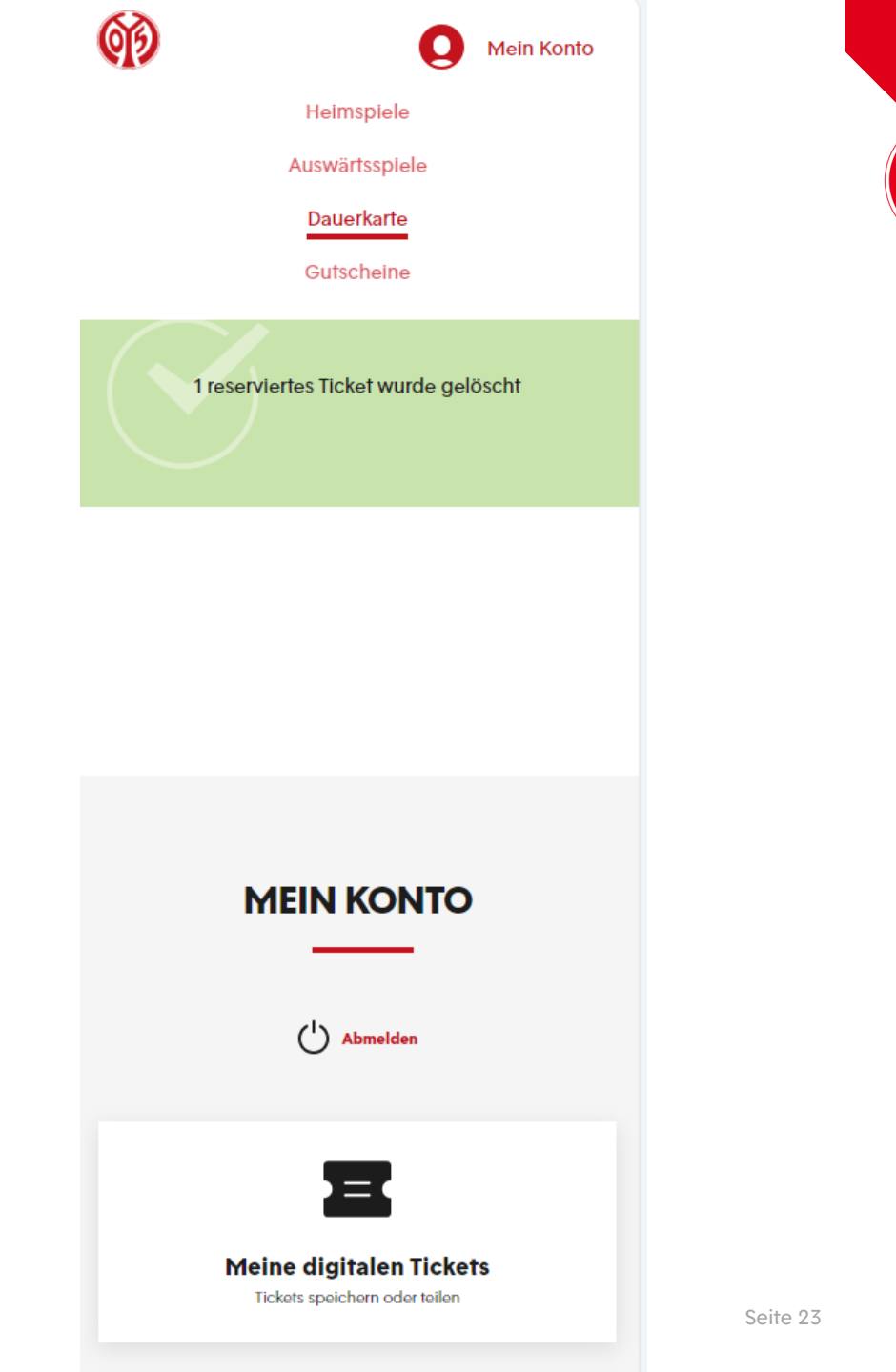

### WIR WÜNSCHEN DIR VIEL SPAß AUF DEINEM NEUEN PLATZ!

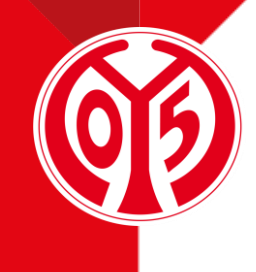